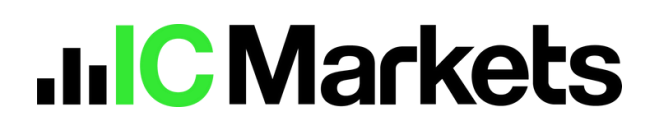

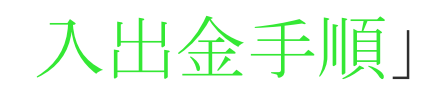

215

「インターネットバンキング

+0.3

+1.00

10,800

6,421,000

## 入金方法

1. セキュアクライアントエリアにログインし、左側メニューバーの「Deposit」を クリックします。

| Verify your account.                                                                                                    |        | E DEPOSIT FUNDS                                                                                                    |                                                                                                    |                                                                                                    |
|----------------------------------------------------------------------------------------------------|--------|----------------------------------------------------------------------------------------------------|----------------------------------------------------------------------------------------------------|----------------------------------------------------------------------------------------------------|
| Accounts                                                                                                    |        | Currencies Accepted: AND, USD, EUR, OBP, SOD, NZD, JPY, HKD, CHF, CAD                                                                                                    |                                                                                                    |                                                                                                    |
| Deposit                                                                                                    |        | Connector Fund Networks USD1                                                                                                    | funding time instant                                                                                                    | Test First                                                                                                    |
| Withdraw                                                                                                    |        |                                                                                                    | 11/00/00/00 minutes (1)                                                                                                    |                                                                                                    |
| Transfer                                                                                                    |        | Fund by Wire Transfer - Clearbank                                                                                                    | Funding time: 2.5 business days                                                                                                    | Fee Free                                                                                                    |
| Trades                                                                                                    |        | Fund by Broker to Broker Transfer                                                                                                    | Funding time: 2.14 business days                                                                                                    | Fee. Free                                                                                                    |
| Partners                                                                                                    |        | Automatic Fund Now by Japanese Internet Banking                                                                                                    | Funding time: 5-20 minutes                                                                                                    | Fee Free                                                                                                    |
|                                                                                                    |        |                                                                                                    |                                                                                                    |                                                                                                    |
|                                                                                                    |        |                                                                                                    |                                                                                                    |                                                                                                    |
| Trading tools                                                                                                    | •      | Security of Funds<br>IC Markets holds client maney in Segregated Client Trust Accounts. When funding your trading account                                                                                                    | nt on-line all payments are processed using SSL (Secure Socket Layer) t                                                                                                    | echnology and are encrypted to                                                                                                 |
| Trading tools<br>Downloads                                                                                                    | •      | Security of Funds<br>IC Markets halos client money in Segregated Client Trust Accounts. When funding your trading account<br>moure security. All payment information is confidential and used only for the purpose of funding your tra-                                                                                                    | nt on-line all payments are processed using ISB, (Secure Socket Leyer) ti<br>ding account with IC Markets.                                                                                                    | echnology and are encrypted to                                                                                                 |
| Trading tools<br>Downloads<br>Dely market forecasts                                                                                                    | •      | Security of Funds<br>IC Markets block client momey in Sepregated Client That Accounts, when funding your trading account<br>ensure security. All payment information is confidential and used only for the purpose of funding your the<br>Bank Fees<br>In Accounts of Security of Security and Security and Security Security | nt on-line all payments are processed using SSL (Secure Socket Layer) t<br>drug account with (2 Markets.                                                                                                    | echnology and are encrypted to                                                                                                 |
| Trading tools<br>Downloads<br>Daily market forecasts<br>Economic Calendar                                                                                                    | •      | Security of Funds<br>IC Marken block client momey in Seprepated Client That Accounts, when funding your trading account<br>ensure security. All payment information is confidential and used only for the purpose of funding your tra-<br><b>Bank rese</b><br>It Markens sizes not integra any additional fees: for deposits or welf-brawels, You should however be any<br>accepts no responsibility for any such taxin fees.                                                                                                    | it on line all payments are processed using SSL (Secure Socket Layer) t<br>drog occount with IC Markets.<br>are that you may incur frees on payments to and from some international                                                                                                    | echnology and are encrypted fo                                                                                                 |
| Trading tools<br>Downloads<br>Daily market forecasts<br>Economic Calendar<br>AutoChartist                                                                                        |        | Security of Funds<br>IC Markes block client momey in Seprepated Client That Accounts, when funding your trading account<br>ensure security. All payment information is confidential and used only for the purpose of funding your tra-<br>Bank Fees<br>IC Markets does not change any additional fees for deposits or withdrawals, this should however be any<br>acception re-provideling for any such time fees.<br>Third Party Payments                                                                                                    | et on line all payments are processed using SSL (Secure Socket Layer) to<br>drog occount with IC Markets.<br>are that you may incur free on payments to and from some international                                                                                                    | echnology and are encrypted to<br>banking institutions. IC Markets                                                             |
| Trading tools<br>Downloads<br>Dely nocket funcaatis<br>Economic Calendae<br>Adu/Chartist<br>Trading central                                                                      | •      | Security of Funds C: Marken bloc ident memory in Sepregated Client That Accounts, when funding your trading account ensure security. All payment information is confidential and used only for the purpose of funding your tra- Bank Fees C: Markens does not charge any additional fees. Third Party Payments C: Markens does not charge any additional fees. Third Party Payments C: Markens does not charge payments from third parties. Please ensure that the all deposits into your C: Carls an accepted of the trading account holder is une on the parties on the Bank Account / Orest C.edil.                                                                                                    | It on line all payments are processed using SIL (Secure Gocket Layer) t<br>drog occount with IC Markets.<br>are that you may incur fees on payments to and from some international<br>trading occount come from a bank account in your name. Payments fro                                                                                                    | ectroology and are encrypted to<br>barriary institutions. It's Markets<br>on Joint Bark Accounts / Dredit                      |
| Trading tools<br>Downloads<br>Daily market ferenaatie<br>Economic Calendae<br>AutoChartist<br>Trading central<br>IC Social <sup>Mitt</sup>                                       | •      | Security of Funds It: Markets block client means in Segregated Client That Accounts, when funding your trading account ensure security. All payment information is confidential and used why for the purpose of funding your tra- Bank Fees It: Markets does not change any additional hers for deposits an wethdrawalik, thus should however he are acception in repropubliking for any study bank here. Third Party Payments It: Markets does not accept payments from third parties. Please ensure that the all doposits into your Client are accepted in the trading accept holds in one of the parts on the parts of the Mark Acceut / Credit Cail Client are accepted of the trading accept holds in your on the parts on the Bank Acceut / Credit Cail Client are accepted of the trading accept holds in you of the parts on the parts of the bank Acceut / Credit Cail Client are accepted or the trading accept holds in you are of the attempts of the bank Acceut / Credit Cail Client are accepted or the trading accept holds in you are strained bank. Accept / Credit Cail Client are accepted or the trading accept holds in you are of the attempts of the banks Accept / Credit Cail Client are accepted or the trading accept holds in you are of the attempt of the attempt holds and you are strained for the tradity acception of the bank Acception of the bank Accept         | It on line all payments are processed using SSL (lineure Socket Layer) to<br>drog account with IC Markets.<br>are that you may locar frees on payments to and from some international<br>todrog account come from a bank account in your name. Payments fro<br>todrogs.<br>Storato (SK)<br>common costs)                                                                                                    | activology and are encrypted to<br>having institutions. IC Manierts<br>on Joint Bank Accounts / Circlit<br>in attribute issues |
| Trading Look<br>Exerciseds<br>Deliy meket feesaets<br>Economic calendae<br>AutoChertet<br>Trading central<br>IC Social <sup>SUR</sup>                                            | *<br>* | Constraint of Funds     Constraint were an experipted Client That Accounts, when funding your trading account     constraints and used only for the purpose of funding your trading     constraints. All payment information is confidential and used only for the purpose of funding your trading     constraints. All payment informations confidential and used only for the purpose of funding your trading     constraints. The provide the purpose of funding your trading     constraints. The provident of the server the even     constraints of the purpose of the purpose of funding your trading     constraints.     Third Party Payments     Constraints of the purpose of the purpose     Constraints     Constraints                   | It on line all payments are processed using SDL (Secure Socket Layer) to<br>drog account with IC Markets.<br>are that you may incur hers on payments to and from some international<br>todrog account come from a bank account in your name. Payments fro<br>todrogs.<br>"Internet."                                                                                                    | activology and are encrypted to<br>having institutions. IC Manierts<br>on Joint Bank Accounts / Diedit<br>ir attitudationes.   |
| Trading Look<br>Deely market ferenaets<br>Deely market ferenaets<br>Ankachartiket<br>Trading central<br>IC Social <sup>IEEE</sup><br>Trade investigation form<br>Lagel documents |        | Constraint of Funds     Constraint and the date managers in Segregated Client That Accounts, when funding your trading account ensure security. All payment information is confidential and used why for the purpose of funding your trading account security. All payment informations confidential and used why for the purpose of funding your trading account purpose in the information of the pays and accounts on the purpose of funding your trading account purpose in the information of the purpose of funding your trading accounts that for any subditional form in the purpose of funding your trading account to the second payments. The purpose of funding your trading account to the second payments from the parties. Please ensure that the all deposits in your Clients are accepted in the trading account holder is sine on the parties on the Bank Account / Oresit Cechi                                                                                                    | It on line all payments are processed using SDL (Becure Socket Layer) to<br>drog account with IC Markets.<br>are that you may locar frees on payments to and from some international<br>todrog account come from a bank account in your name. Payments fro<br>todrog account come from a bank account in your name. Payments fro<br>todrogs.<br>(Minute Online)<br>come are buttle (PTC Market) control and we that net to hert table for any name of | activology and are encrypted to<br>having institutions. IC Manierts<br>on Joint Bank Accounts / Diedit<br>ir attributirisses.  |

2. 「Fund Now by Japanese Internet Banking」をクリックします。

| EPOSIT FUNDS                                                                                                    |                                  |           |
|----------------------------------------------------------------------------------------------------|----------------------------------|-----------|
| Unrencies Accepted Aud, Male, Bulk, Mary Sule, Not, UPT, PAG, CHY, GAD                                                                                                    | Funding time: Instant            | Fee: Free |
| General by Wee Transfer - Clearbank                                                                                                    | Funding time: 2-5 business days  | Fee: Free |
| Fund by Broker to Broker Transfer                                                                                                    | Funding time: 2-14 business days | Fee: Free |
| Automatic Fund Now by Japanese Internet Banking                                                                                                    | Funding time: 5-20 minutes       | Fee: Free |
| Dolphin<br>Diplat Group                                                                                                    |                                  |           |
| it will automatically convert your deposit in JPY to USD.                                                                                                    |                                  |           |
| Acceptable Currency: Japanese JPY (Do not use other parties' bank accounts to transfer money. Anti-money-<br>launderingrestrictions may apply)                                                                                                    |                                  |           |
| Expected Arrival Time: 5 minutes - 20 minutes (Note: Delays might occur due to system processes)                                                                                                    |                                  |           |
| Limit Per Deposit: Minimum 15000 JPY, Maximum 1000000 JPY                                                                                                    |                                  |           |
| You are required to transfer money to a nominated bank account via internet banking / mobile banking when using this channel. Please refer to Deposit Guide.                                                                                                    |                                  |           |
| In the below panel you need to add a new or select an existing bank card of your own from which your deposit will<br>come from, select trading account, input gross deposit amount in JPY - system will automatically convert it to<br>amount in USD, and then click Proceed button. |                                  |           |
| Please add a new or select an existing bank card for your deposit (When adding a new bank card it must be correctly<br>added, otherwise your deposit may go wrong):                                                                                                    |                                  |           |
| Bank Card Number                                                                                                    |                                  |           |
| Trading Account                                                                                                    |                                  |           |
| Gross Deposit Amount (JPY)                                                                                                    |                                  |           |
| Deposit Amount (USD) USD                                                                                                    |                                  |           |
| PROCEED >                                                                                                    |                                  |           |
|                                                                                                    |                                  |           |

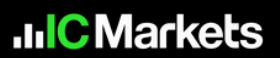

ご注意ください:

- 受け入れ通貨:日本円 (送金の際に他人名義の銀行口座を使用しないで ください。マネーロンダリング防止の観点により制限がかかる場合があります。)
- 到着目安:いつでも資金を送金できますが、振込頂いた金額が取引口座へ 反映される時間はご利用の銀行によって異なります。
- 日本時間 9:00~17:00 の入金は同日 17:00 以内に処理され、17:00 以降の入金は 翌日の 9:00~17:00 に処理されます。 資金がリアルタイムで完全にチェックされ 入金されることを保証することはできませんが、できるだけ早く確認できるよう 最善を尽くします。
- •1回の入金限度額:最低15,000円、最高1,000,000円
- ご利用の際は、インターネットバンキング・モバイルバンキングで指定の 銀行口座にお振込みいただく必要があります。(手続き最後にご案内致します)
- 新しい銀行口座を追加、もしくは既存の銀行口座を選択し、取引口座およおび入金 合計額を日本円でご入力ください。
- 新しい銀行口座を追加する際に、誤った情報を入力するとエラーとなりますのでご 注意ください。

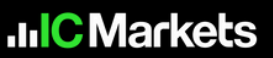

 「Bank Card Number」銀行口座番号、「Trading Account」取引口座番号、 「Gross Deposit Amount (JPY)」ご入金額を選択、入力し、内容を確認後、 「PROCEED」をクリックします。

| Bank Card Number           |           |     |
|----------------------------|-----------|-----|
| Trading Account            | e me e me | ~   |
| Gross Deposit Amount (JPY) | <u> </u>  | JPY |
| Deposit Amount (USD)       |           | USD |
|                            | PROCEED ► |     |

4. [Deposit request has been successfully made.

(入金リクエストが正常に行われました。このメッセージ ポップアップを閉じる 支払いシステムのページに移動します。)」というポップアップが表示されます。 情報を確認したらポップアップウィンドウを閉じます。

| JulC Markets           |                                                                                                    | and the |
|------------------------|----------------------------------------------------------------------------------------------------|---------|
|                        | The set automatically convert your deposit to 2PV to 010.                                                                                                    |         |
| 🖼 Amerika              | Acceptable Carrency: Japanese, JPY (Do not use other parties' have accounts to transfer money, Anti-money-                                                             |         |
| a olipidi              |                                                                                                    |         |
| A WRITER               | Expected Annual Tene: 5 minutes -20 minutes (Note: Delays might occur due to Aystern processes)                                                                        |         |
| ak finate.             | Linet Per Depicel: Minimum 10000 JPY, Meenwin 1000000 JPY                                                                                                    |         |
| in tales               | Visa are required to transfer money to a non-instant basic account via internet basicing a multile basicing when using<br>this channel. Please refer to Deposit Guide. |         |
| C Patron               | In the Solice panel you need to add a new or select an relating back card of your own from which your deposit will                                                     |         |
| 12 MT                  | come true, saled toding occurd, input group depeal amount is JPY - system will automatically convert it to<br>amount is USD, and then click Proceed batton.            |         |
| 🚖 Tialogtob 👘          | Prese add a new or select an existing bank and for your deposit (Merci adding a new bank and it must be prevedy                                                        |         |
| di Derisch             | Deposit request has been successfully made. It will take you to the payment system page after you have closed this message                                             |         |
| the Debraudet Instants | popup                                                                                                    |         |
| 23 Extremis George     |                                                                                                    |         |
| H AMARAN (P)           | Best Carl Humber Carl Humber -                                                                                                    |         |
| In Designment (        | Tustog Account CEDEREDER *                                                                                                    |         |
| ₫ ctos <sup>ee</sup>   | Grant Deput Amant (JPY)                                                                                                    |         |
| S. The restant law     | Depend Arrowert DUDD: COLORAD LIND                                                                                                    |         |
| B. Lapitanaren         | PROCEED >                                                                                                    |         |
| <li>Contact on</li>    |                                                                                                    |         |

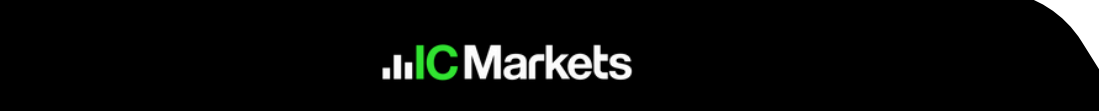

5. ポップアップウィンドウを閉じると、自動的に支払い情報表示ページに移動します。 ご入金額、銀行口座番号と、口座名義人名(**カタカナ**)を入力してください。

| 確認後、「注文を送信」をクリックします。 |
|----------------------|
|----------------------|

| 以下の注文情報を確                                 | 認してください                                                                                      |
|-------------------------------------------|----------------------------------------------------------------------------------------------|
| ご注文金額をご確認ください                             | <u>Karse</u>                                                                                 |
| 支払い銀行のカード番号も入力し<br>てください                  |                                                                                              |
| 支払人の名前を入力してください                           |                                                                                              |
|                                           | 個人以外の口障から送金したり、支払い慣行のカード番号を開進って入力したりすると、間切が失敗します                                             |
|                                           | お申し込み金融と実際のお金払い金額が一致しない場合も、お暇当が成立しません。                                                       |
|                                           | Alipay、WeChat Pay、Tengay のアカウントは、直接接会には対応していません活金には面行カードを毎期してくださいそうしない<br>と、間引が見受する可能性があります。 |
|                                           | 12:2 0 (20)                                                                                  |
| 職入ガイド                                     |                                                                                              |
| 1.金額を確認し、銀行カード都局を入え                       | リレマ建立を透信します。                                                                                 |
| 2.転送が必要な総売券博報を表示します                       | Pa-                                                                                          |
| 3.マンラインまたはモバイル・バンキン!                      | ドアカウントにロデインします。                                                                              |
| 4 描述金額を確定し、入金ページの「修                       | <b>2号侯」に描込陽考園号をコピーしてください 備考録号は商読賞なりますので、入金が必要な新聞、再選入金申請を行う必要があります。</b>                       |
| CREWZE REERINGSON                         | 2記入された金額と正確に一致する必要があります。 活金金額と入力金額が再らる場合は、活金金額と同額の入金申請書を再成カスタマーニ<br>テジン額をあたるマーマージェスマジ連絡くだらい、 |
| 5回転用する、回転車輛サイルモードアン<br>りアに償却していただきませが、送金す |                                                                                              |

6. 入力内容に間違いがないことを確認し、「支払いを確認する」をクリックします。

| الله الله الله الله    | チャネルを選択する  \$ 文払い edegealt Channel                                                           |
|------------------------|----------------------------------------------------------------------------------------------|
| 1 フレン<br>次の相談          | ゲ <b>リーリマインダー</b><br>が正しいことを確認してから、下のボタンをクリックして支払いを開始してください。                                 |
| 預金港資                   | 1000                                                                                         |
| 入金額                    | táchtt.                                                                                      |
| 這交番号                   | táchtt.                                                                                      |
| 解容器号                   | táchtt.                                                                                      |
| 顧客の名前                  | 122101                                                                                       |
| 2811288                | •                                                                                            |
| トレーディング化               | n                                                                                            |
| 1.支払いが異なる3<br>ブラットフォーム | 89 手にランダムに一数するたびに、同じ売り手が使用する銀行カードも異なる場合があります,高院表示される支払い情報に延って支払いをしてください。<br>1増先に対して発信を負いません。 |
| 2.送金するときは、             | デジタル通貨、USDT、リチャージ、米ドル、外国為韓などの根語を含めないでください。そうしないと、売り手のアカウントとあなたのアカウントが速                       |

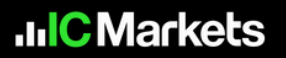

- ご利用のプロバイダーにより下記のいずれかの画面にて振込み先情報をご案内 致します。
   60 分以内に表示された入金先へご入金をお願い致します。
- こちらの画面が表示された際はお振込み時に「振込 ID(ID+カナ氏名」をご入力ください。

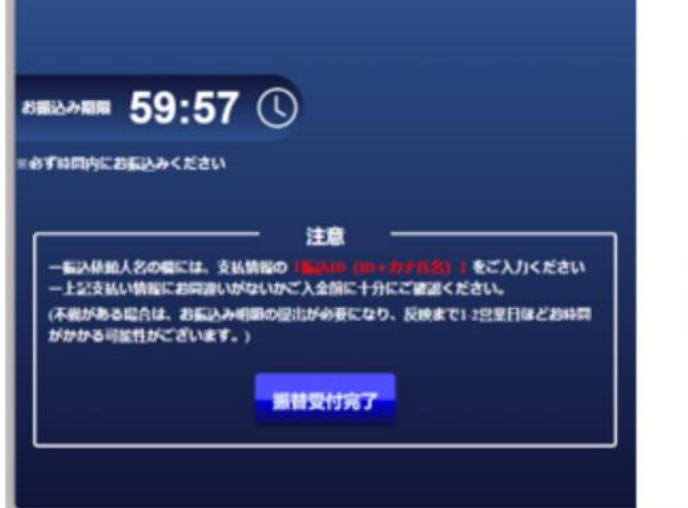

| 支払情報   |                                                                                                    |                    |
|--------|----------------------------------------------------------------------------------------------------|--------------------|
|        |                                                                                                    |                    |
| 銀行名    | a                                                                                                    | a 6*               |
| 支店名    | 12002200                                                                                                    | ( n #+             |
| 支店ヨード  | appearance of the second second second second second second second second second second second second second s | a 12-              |
| 口座番号   | 100000000                                                                                                    | a 2*-              |
| 振込先口座名 | 10000000                                                                                                    | -3 E-              |
| 金額     | 100000000                                                                                                    | a 2*-              |
| 振込ID   | Context on the                                                                                                 | ( = <del>2</del> - |

こちらの画面が表示された際は振込 ID はご案内しておりませんので、お客様の氏名のみ (カタカナ)でお振込みください。

| 座情報                            |                                                                  |                                                          |
|--------------------------------|------------------------------------------------------------------|----------------------------------------------------------|
| ● 以下のアカウ                       | コント情報に従って、送金操作を完了してく                                             | ださい                                                      |
| 領収書名:                          | ド) ダブルデザイン                                                       | クリックしてコピー                                                |
| 回收口座 :                         | 普通 7405385                                                       | クリックしてコピー                                                |
| 銀行名:                           | 業天銀行                                                             | クリックしてコピー                                                |
| 支店コード:                         | 254                                                              | クリックしてコピー                                                |
| 支店名:                           | 第四营業支店                                                           | クリックしてコピー                                                |
| 払込金額:                          | 300000.00                                                        | クリックしてコピー                                                |
| ▶ お支払い完了                       | '後、下のボタンをクリックしてください。<br>私は (お金を) 払いました                           |                                                          |
| ーディング必続<br>払いが異なる売り            | り手にランダムに一致するたびに、同じ売り                                             | )手が使用する銀行カードも異なる場合があります.毎回表示される支払い情報に従って支払いをしてくださ        |
| ットフォームは<br>をするときは、う<br>れる可能性があ | 損失に対して責任を負いません。<br>デジタル通貨、USDT、リチャージ、米ドル<br>り、プラットフォームは損失の責任を負い8 | 、外国為替などの単語を含めないでください。そうしないと、売り手のアカウントとあなたのアカウントカ<br>#せん。 |

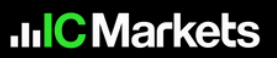

※上記の手順が完了していない場合、またはプロセスにエラーがある場合は、入金に 大幅な遅延が発生する可能性が高くなります。

※ペイメントプロバイダーの仕様により、ご案内している振込先は次回以降変更となる 可能性がございます。

次回預金の際には、今回ご案内した振込先へ入金せずに、入金毎に必ず

クライアントエリアの「預金」ページより入金手続きを行い、手続きの最終ページで ご案内する入金先へご入金くださいませ。

ご理解とご協力をお願いいたします。

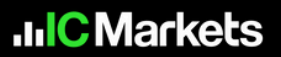

## 出金方法

1. セキュアクライアントエリアにログインし、左側メニューバーの「Withdraw」を クリックします。

| .IIIC Markets              |                                                                                                    | *****<br>* * ** |
|----------------------------|----------------------------------------------------------------------------------------------------|-----------------|
| 🗃 Accounts                 | ** WITHDRAW FUNDS                                                                                                    |                 |
| 🛃 Deposit                  | <ul> <li>URB device income and efficience VARE VERVEERVE URB device in devices of the second state of the second state building data</li> </ul>                                                                                                    |                 |
| 🛦 Withdraw                 | Windowski request out of time 12.00 Acis1/Aci01. Withdowski submitted before this time will be processed same day, requests made after will be processed next business day.     The researched withdowski amount should be less than or annul to the account bulances of the trooparcies of some withdowski researched | ŗ               |
| ¢P Transfer                | The reposition with a moduli a locate or ease one to equal to the account, taken or an interior are processing to your manameter report.     There should be at least 100% free margin available in your trade account. This requirement is in place to reduce the likelihood of a margin call.                        |                 |
| 🐜 Trades                   | + IC Markets does not allow third-party transfers, funds will need to be returned to a bank account under the same name as your trading account.                                                                                                    |                 |
| 6 Datas                    | * Credit card withdrawals are to be processed according to the same card that was used to deport with.                                                                                                    | j               |
| -                          | * You must add your bank details here if you are making a request to your bank account for the first time.                                                                                                    | i               |
| tat VPS                    | <ul> <li>Kindly note to ensure the security of your funds, all withdrawal requests require additional confirmation. You can do this by clicking the "Confirm Withdrawal" button in the email you will receive after<br/>submitting your request.</li> </ul>                                                            |                 |
| eta Downloads              | * For First USDT withdrawals, we require that you upload a screensholt of the Wallet QR Code and the Wallet ID for the Verification.                                                                                                    | Feedbac         |
| 盒 Daily market forecasts   | Withdrawil Method:                                                                                                    |                 |
| Economic Calendar          | Tradies Account Name: null                                                                                                    | į               |
| 양 AutoChartist 🛞           | Bark Name: null                                                                                                    | i               |
| la Trading central         | Account Number: Bank Code mult                                                                                                    |                 |
|                            | ADD RANK OFFAN > Branch Code: mult                                                                                                    | ſ               |
| AC Social Service          |                                                                                                    | ļ               |
| 🛐 Trade investigation form | i would like to withdraw: o USD                                                                                                    | į               |
| Legal documents            | Final Amount JPY                                                                                                    | i               |
| 😪 Contact us               |                                                                                                    |                 |
| Live Chat                  | SUBMIT                                                                                                    | $\odot$         |
|                            |                                                                                                    |                 |

2. 初めて出金される場合は「ADD BANK DETAIL」をクリックして銀行口座情を 日本語で追加し、銀行のロゴ、口座番号、名前、 IC Markets への最新の取引が記載 された銀行取引明細書の正式なコピーをクライアントエリアよりアップロード します。

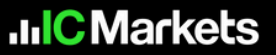

「Withdrawal Method」は「Japanese Local Bank Transfer」を選択し必要な 情報を入力後、「SAVE」をクリックします。

ご注意ください:

銀行口座詳細ページでは、デフォルトで日本の地元銀行送金が選択され、ゲートからの承認がある場合にのみ口座番号が表示されます。ユーザーは口座名を日本語でできます。

| IIIC Markets               |                                                                                                    |
|----------------------------|----------------------------------------------------------------------------------------------------|
| El Accounts                | # MY BANK DETAILS                                                                                                    |
| 🎄 Deposit                  | withdrawal Method :                                                                                                    |
| di Withdow                 | Account Number                                                                                                    |
| et Transfer                | Account Name                                                                                                    |
| 🖦 Trades                   |                                                                                                    |
| O Partners                 | Dank Name.                                                                                                    |
| BL VPS                     | Bank Code:                                                                                                    |
| 🚓 Trading tools 🛞          | Bank Dranch.                                                                                                    |
| da Downloada               | Branch Code:                                                                                                    |
| Doly methet forecasts      | SAVE                                                                                                    |
| []] Economic Calendar      |                                                                                                    |
| 12 Aductientiet 🛞          |                                                                                                    |
| Ng Trading central 🛞       |                                                                                                    |
| 전 IC Social <sup>NEW</sup> |                                                                                                    |
| Trade investigation form   |                                                                                                    |
| E Legal documents          | Biole Manesing Trading Derivatives carties a high level of risk to your capital and you should very trade with money you can afford to lose. Trading Derivatives may not be suitable for all meetines, so please ensure that you fully understand the risks meetines are                                                                                                    |
| @ Contactus                | Raw Ending Lts registered in Deptheles with registration number: 64/18179-2, in equivalent by the Financial Services Authority of Electheles with License number: 50018.<br>The referencies with License number is able in net interested for residents of the U.S., Canada, Israel, New Zealand, Japan and Pay, or one by any person in any country or junisticities with distribution or use evaluation be centrary to local law or regulation. |

銀行情報が追加されると「Bank details successfully saved

(銀行情報の登録完了)」のポップアップが表示されますのでポップアップを 閉じます。

| JIIC Markets                              | E Colectore                                                                                                    |
|-------------------------------------------|----------------------------------------------------------------------------------------------------|
| 🗐 Accessita                               | 1 MY BANK OCTAILS                                                                                                    |
| di Capat                                  | All and a second second s                                                                                                    |
|                                           | Annether galaged -                                                                                                    |
|                                           | Accurate Variante Matter                                                                                                    |
| O Patien                                  | ter Care W22                                                                                                    |
| E viti                                    | And Frank Annual Annual A                                                                                                    |
| 🖆 Trading Konik 🕀                         | Bank defails successfully                                                                                                    |
|                                           | saved                                                                                                    |
| til tremeric Gelenter                     |                                                                                                    |
| II Additional (8)                         |                                                                                                    |
| he failes inter                           |                                                                                                    |
| E cons <sup>er</sup>                      |                                                                                                    |
| <ol> <li>Trade incompanys form</li> </ol> |                                                                                                    |
| S Logel Accelerity                        |                                                                                                    |
| Contact on                                | <ul> <li>Nor Tang (1) spectra () for taken of approximation on the TVT (1) approximation on the taken of the second and the second and the second approximation of the taken of the TVT (1) approximation of the taken of the taken of the</li></ul> |
|                                           | 2021 - Aur Sang (A. Shape) warms                                                                                                    |

.IIC Markets

Withdraw ページへ戻り、出金方法は「Dolphin P2P Japan」を選択します。
 「Trading Account」取引口座と、「Bank Account」銀行口座を選択し、
 「I would like to withdraw」出金希望額を入力後、「SUBMIT」を
 クリックします。

| IC Markets                |                                             |                                                                                                    | - Electric A. G                                                                                              |  |  |  |
|---------------------------|---------------------------------------------|----------------------------------------------------------------------------------------------------|----------------------------------------------------------------------------------------------------|--|--|--|
|                           | # WITHDRAW FUND                             | 95                                                                                                    |                                                                                                    |  |  |  |
| 🖬 Accourts                |                                             |                                                                                                    |                                                                                                    |  |  |  |
| & brook                   | <ul> <li>Withdrawe report of</li> </ul>     | <ul> <li>Withdrawe report out off the LTD AET AET Withdrawe subvite before the tree will be processed series day inducts with a processed series day.</li> </ul>     |                                                                                                    |  |  |  |
| NON THE CONTRACTOR        | + The requested withdraw                    | <ul> <li>The regressed withdrawal ansated should be less than or regard to the account balances at the time of the processing of plan withdrawal regards.</li> </ul> |                                                                                                    |  |  |  |
| 6 withdaw                 | + Three chould be at load                   | + Trave doubl failed table 2005 free muga evaluation or push traits accusat. This requirement to its place to instance the thisthouse of a muga call                 |                                                                                                    |  |  |  |
| el Timufor                | <ul> <li>C Marbith does not all</li> </ul>  | * 42 Markets dates that affect that garly bankless, hards will need to be returned to a bank account under two same name as pure trading account.                    |                                                                                                    |  |  |  |
| <ul> <li>Tasks</li> </ul> | + Dell call with local                      | on to be processed according to the same card that was used to do                                                                                                    | post sells.                                                                                                  |  |  |  |
|                           | * Tou must add your bent                    | setteds.jgg if you are making a request to your beet account for the                                                                                                 | e fait trive                                                                                                 |  |  |  |
| 9 Autom                   | <ul> <li>Binity note to except 1</li> </ul> | te security of your funds, all additional requests require additional                                                                                                | confirmation. You can do this by clothing the "Confirm Withmone" tartion in the email you will receive after |  |  |  |
| ii wa                     | submitting your request                     |                                                                                                    |                                                                                                    |  |  |  |
| á tudeginati 🖷            | + FerFett USDT withdraw                     | and, we require that you uplicad a conversion of the Wellet DR Costs of                                                                                              | and the World III for the Verification.                                                                      |  |  |  |
| h freedom .               | introduced Mathed                           | - 10000000                                                                                                    | Acced hote:                                                                                                  |  |  |  |
| B Linky marked how mits   | 1000000000                                  |                                                                                                    | Accualt Network Aug                                                                                          |  |  |  |
| () Economic Calendar      | Training Account.                           | Gubbbubb -                                                                                                    | Bank Name Ingli                                                                                              |  |  |  |
|                           | Assound Burnlag                             | THE REAL PROPERTY AND                                                                                                    | Barld Code Hull                                                                                              |  |  |  |
| T versionen (10)          |                                             | CEREMON COLORS                                                                                                    | Basi Branch tulk                                                                                             |  |  |  |
| n hanganna 🛞              |                                             | ADD DAME DOTAL IN                                                                                                    | BestDar of                                                                                                   |  |  |  |
| ± stall <sup>an</sup>     | Y which the to extrations                   | U100                                                                                                    |                                                                                                    |  |  |  |
| 5 Trada Anaphipatha Tura  | Print Innovint                              | -                                                                                                    |                                                                                                    |  |  |  |
| S Legislaturents          |                                             |                                                                                                    | the set of                                                                                                   |  |  |  |
| @ Certactue               |                                             | A MARKET AND A MARKET AND A MARKET AND A MARKET AND A MARKET AND A MARKET AND A MARKET AND A MARKET AND A MARKET                                                     |                                                                                                    |  |  |  |
| C. Line (Ball             |                                             |                                                                                                    |                                                                                                    |  |  |  |
|                           | months to request a transfer                | more it; manants (seema accounts to it; Manants (AU), kindly comple                                                                                                  | on and 2012 and surds Withhamperside state                                                                   |  |  |  |

 「Are you sure that you would like to process with your withdrawal request? (出金申請を続行しますか?)」と表示されたら「OK」をクリックします。

| IIICMarkets                                               |                                                                               |                                                                |                                                                                                    |                          |                                                                                                    |
|-----------------------------------------------------------|-------------------------------------------------------------------------------|----------------------------------------------------------------|----------------------------------------------------------------------------------------------------|--------------------------|----------------------------------------------------------------------------------------------------|
| uil Accounts                                              | Account Nomber                                                                | - 1007207                                                      | Back Code                                                                                                    | national sectors         |                                                                                                    |
|                                                           |                                                                               | ADD DANK CETAL *                                               |                                                                                                    |                          |                                                                                                    |
| at Inside                                                 | Find Annuals                                                                  |                                                                |                                                                                                    |                          |                                                                                                    |
| er falle                                                  |                                                                               |                                                                |                                                                                                    |                          | į                                                                                                    |
| D Pathers                                                 |                                                                               | SUBMIT /                                                       |                                                                                                    |                          |                                                                                                    |
| á trategran (* 18                                         | in order to request a triancher been<br>Please sole dur requests for transfer | Are you sure that you would like to proceed with y<br>sequent? | our withdrawal                                                                                                    | LASES-                   | E                                                                                                    |
| <ol> <li>Services</li> <li>Selected transition</li> </ol> |                                                                               | OK CANCEL                                                      |                                                                                                    |                          |                                                                                                    |
| 22 European Colorito                                      |                                                                               | and contraction of some article in a requirit, and with a pro- | and the program and the program of the program of t |                          |                                                                                                    |
| II ANOANI 😑                                               | Concession in the second                                                      |                                                                |                                                                                                    |                          |                                                                                                    |
| No. Theodore processor of the                             | Dates -                                                                       |                                                                |                                                                                                    |                          |                                                                                                    |
| 香 和 linchi ***                                            |                                                                               |                                                                |                                                                                                    |                          |                                                                                                    |
| D. Logicherson                                            |                                                                               | . This and account is prevalent of these                       | : anticonana antort :                                                                                                    | anaanaa aanaart 🛫 sharas | Autor and Market and                                                                                                    |
| Q Contaction                                              |                                                                               |                                                                | e data avvelable in table                                                                                                    |                          | 100 March 100 March 100 Ma |
|                                                           |                                                                               |                                                                |                                                                                                    | ter re                   |                                                                                                    |

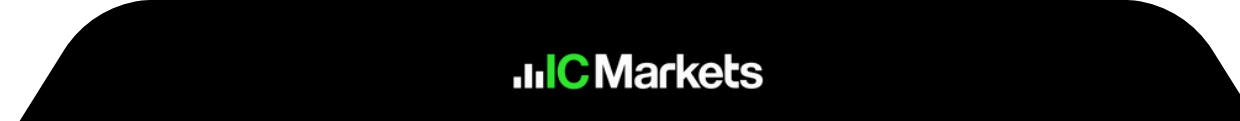

<sup>[</sup>Thank you for successfully submitting your withdrawal request.
 We have sent you an email to confirm the transaction. Please check your email.

(申請が送信されました。確認メールが送信されましたので、メールをご確認 ください。)」という内容のポップアップが表示されますので閉じます。

| adC Markets | <u> </u>                             |                                                                         |                                              |             |
|-------------|--------------------------------------|-------------------------------------------------------------------------|----------------------------------------------|-------------|
|             | II WITHDRAW FUN                      | DS                                                                      |                                              |             |
|             | a "Whitehand instant int             |                                                                         |                                              |             |
|             | + The repetited with the             |                                                                         |                                              |             |
|             | 4 Three should be at loan            | 13555 free margin matchines year trade account, This impartment is      |                                              |             |
|             | The set Markets Base are also        | or their early bunches, funds will have be be befored to a face account |                                              |             |
|             | < Delt rad ambasele                  |                                                                         |                                              |             |
|             | · The must arts you been             |                                                                         |                                              |             |
|             | < Kingly hole to ensure 2            | w second of your forms at sometimes reports require addresses of        |                                              |             |
|             |                                      |                                                                         |                                              | E           |
|             | Thank you for successfully<br>email. | y submitting your withdrawal request. We have sent you an em            | all to confirm the transaction. Please check | i your      |
|             |                                      | -                                                                       | Annual Norder                                | TAKES       |
|             | The second second                    |                                                                         | Account Name:                                |             |
|             | a stand second                       | south to to a first out                                                 | Bare Name                                    |             |
|             | Account Insensor                     | Sublin .                                                                | Bare Conc                                    |             |
|             |                                      |                                                                         |                                              |             |
|             |                                      | ADO ZANK LETAL *                                                        |                                              |             |
|             |                                      |                                                                         |                                              |             |
|             | I would be to withdraw               |                                                                         |                                              |             |
|             | Freedol like for writed away         | · · · · · · · · · · · · · · · · · · ·                                   |                                              |             |
|             | Encoded like to orthogram.           | s 980<br>374                                                            |                                              | Here can if |
|             | Final differ for with disact         | s 980<br>                                                               |                                              | Non card    |

ご注意ください:

- 出金申請の締め切りは、オーストラリア時間の12:00PM です。この時間より前に 提出された出金申請は当日に処理され、その後の申請は翌営業日に処理されます。
- ・出金の際は、取引口座の証拠金維持率を100%以上に保っておく必要があります。
- IC Markets では第三者への送金を許可しておらず、資金は必ず取引口座と同名義の 銀行口座に出金する必要があります。
- 新しい銀行を出金先として利用する場合は、銀行口座の詳細を追加する必要があります。
- 資金の安全性を確保するため、すべての出金申請には追加の確認が必要になります。
   申請を送信した後、送付された確認メールの認証が必要になります。

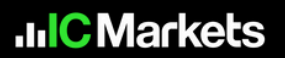

 最後に送付された確認メールを開き、内容をご確認の上「Confirm Withdrawal」 ボタンをクリックしてください。これで出金申請は完了です。 (Withdrawページで出金リクエストのステータスが「Processing」になっていること をご確認ください。

| C LIVE CHAT | •<br>IIIC Markets                                                                                                    | CONTACT |
|-------------|----------------------------------------------------------------------------------------------------|---------|
|             | Withdrawal request received - confirmation required<br>Dear <b>Confirmation</b> .                                                                                                    |         |
|             | A withdrawal request from your trading account <b>C</b><br>Consure security of your funds, please confirm the below<br>transaction details by clicking on Confirm Withdrawal button:                                                                                                    |         |
|             | Withdrawal Request ID:                                                                                                    |         |
|             | Kindly note, the request will expire if not confirmed within <b>24</b><br>Hours of the initial request time and the funds will not be<br>processed.<br>If you did not place this request, please reach out to our support<br>team immediately via live chat or email us at<br>accounts@icmarkets.com. |         |
|             | 5313809                                                                                                    |         |
|             |                                                                                                    |         |

出金処理が完了するまで今しばらくお待ちください。

弊社のアカウントチームが出金リクエストを処理後、ペイメントプロバイダーと お客様ご利用銀行のお手続きへと移ります。ご出金額は約3-5営業日程でお客様の 銀行口座へ到着する予定でございます。(ご利用銀行によって所要時間が異なります) 予めご了承くださいませ。

何かご不明な点がございましたら、ご登録のメールアドレスより support@icmarkets.comまでお問い合わせください。カスタマーサポートスタッフが 迅速に対応させていただきます。

.IIC Markets